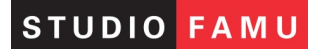

#### Postup odevzdávání dat pro klauzurní projekce

### Červen 2019

#### CZ verze\_20190515

#### 1) Systém Elements a Centrální datové uložiště Studia FAMU

# Prosíme o zaslání souboru do termínu uvedeném v informačním emailu a na webových stránkách STUDIA FAMU.

Pozdním dodání snímků nemůže Studio FAMU ručit za kontrolu finálního exportu a předání snímků do projekce v Lažanském paláci.

Finální verze filmů ke klauzurní prezentaci budete uploadovat přes webový prohlížeč prostřednictvím adresy <u>elements.studiofamu.cz</u>

Tato adresa je přístupná v síti AMU

- v Lažanském paláci můžete využít studentské PC na chodbě ve třetím patře (tyto počítače mají rozhraní pouze USB2, proto je rychlost uploadu cca 1 GB za minutu).

- využít můžete také počítače na katedrách nebo v budově Studia FAMU (Produkční místnost pro studenty).

Adresa <u>elements.studiofamu.cz</u> je dostupná také přes internet odkudkoliv. Rychlost uploadu bude záviset na rychlosti konkrétního internetového připojení – platí rychlost !UPLOADU!

POSTUP:

**1.** Na adrese <u>elements.studiofamu.cz</u> se přihlásíte svými studentskými přihlašovacími údaji (stejné jako např. KOS)

| 8                               |  |
|---------------------------------|--|
| Username or e-mall     Password |  |
| <b>&gt;</b>                     |  |
|                                 |  |
|                                 |  |

# STUDIO FAMU

# **2.** Po přihlášení se objeví stránka "Media Library". Zde rozklikněte ikonku složky KLAUZURY\_PROJEKCE\_FINAL\_... (zkratka příslušné katedry)

|                                        | student_1 ? 🕞             |
|----------------------------------------|---------------------------|
| Media Library                          |                           |
| FAVORITES ALL MEDIA ROOTS              | RECENT EDITOR PROJECTS    |
|                                        | No recent editor projects |
| TALAUZURY PROJEKCE FINAL KAT/Student_1 |                           |
|                                        | FAVORITE SEARCHES         |
|                                        | Q                         |
|                                        | No favorite searches      |
|                                        |                           |
|                                        |                           |
|                                        |                           |
|                                        |                           |
|                                        |                           |
|                                        |                           |
|                                        |                           |
|                                        |                           |

3. Do zvolené media library můžete uploadovat váš film dvěma způsoby:

a) přes tlačítko Upload

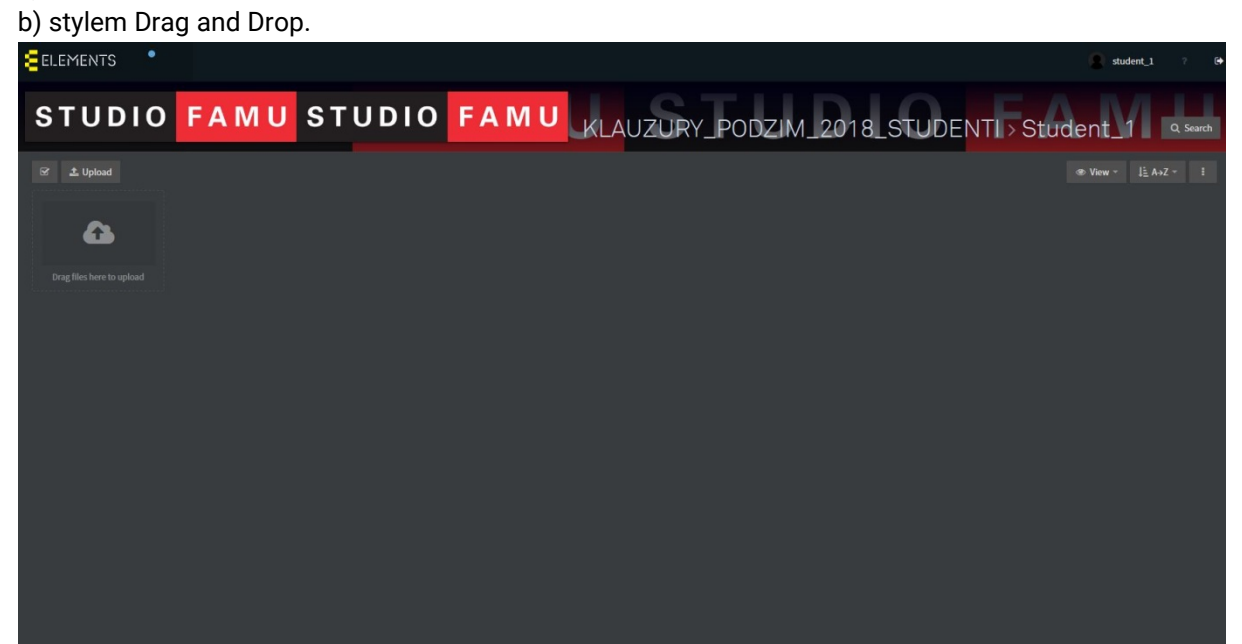

NÁZEV SOUBORU MUSÍ MÍT ZÁVAZNÉ NÁZVOSLOVÍ (naming convention):

katedra\_typ cvičení dle bílé knihy\_příjmení studenta\_název cvičení

Např.: KAT\_bc\_film\_Kovandova\_Bloody\_fairy\_tales.mp4

(V názvu nepoužívejte českou diakritiku ani mezery!)

## Velikost a technické parametry souboru viz. níže

4. Pro spuštění uploadu stiskněte tlačítko START ALL nebo start.

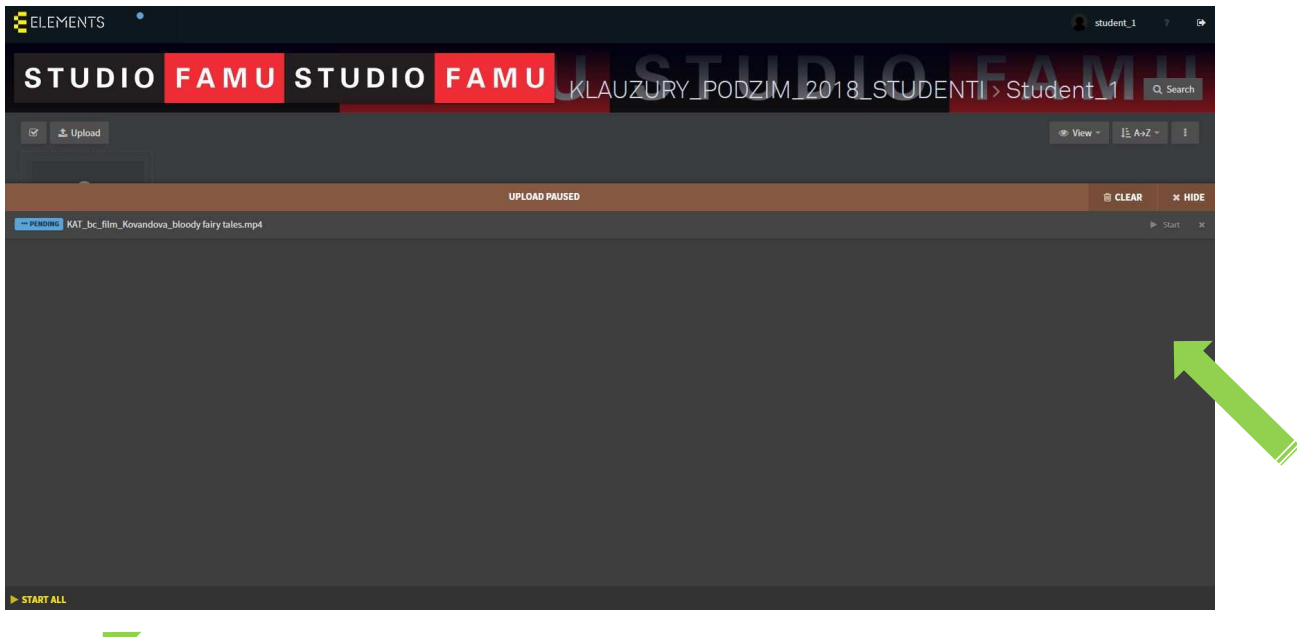

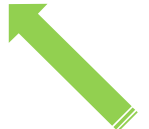

5. "teploměr" vám zobrazuje postup uploadu.

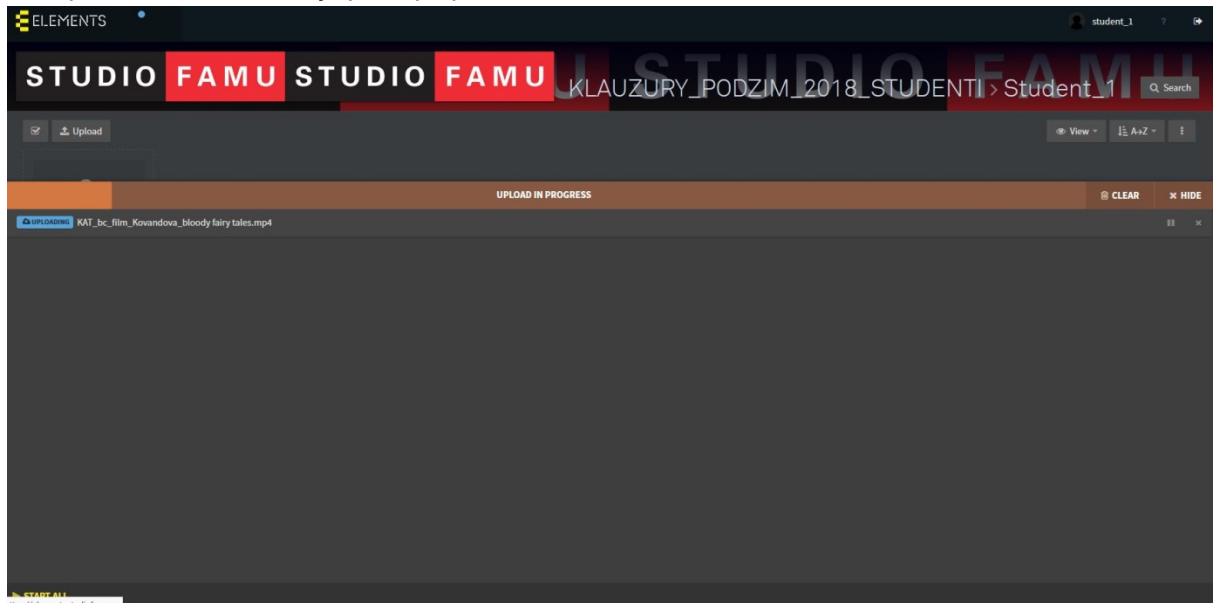

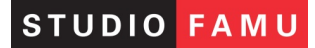

**6.** Po dokončení uploadu klikněte na ikonu CLEAR a následně se zobrazí náhled videa (generování náhledu může chvíli trvat, záleží na velikosti souboru).

Vaše data v plném rozlišení se současně uloží na centrální úložiště SF tak, aby byla přístupná pro pracovníky SF a pro projekci v Lažanském paláci.

| ELEMENTS                                                 |                | student_1 ?                          | Ð      |  |  |  |
|----------------------------------------------------------|----------------|--------------------------------------|--------|--|--|--|
| Student_1 > KAT_bc_film_Kovandova_bloody fairy tales.mp4 |                | < 1/1                                | >      |  |  |  |
| +0:00:02:05                                              |                | III III III III III III III III I    |        |  |  |  |
|                                                          | Asset ID       |                                      |        |  |  |  |
|                                                          | Resolution     | 1920x1080                            |        |  |  |  |
|                                                          | Duration       | 0:07:38:20                           |        |  |  |  |
| Eiling and TV School of Academy of Performing Able       | Audio codec    | AAC (Advanced Audio Coding)          |        |  |  |  |
| film and it strict of respectively into                  | Video codec    | H.264 / AVC / MPEG-4 AVC / MPEG-4 pa | art 10 |  |  |  |
| in Prague                                                | Resolution     | 1920x1080 @ yuv420p                  |        |  |  |  |
|                                                          | FPS            |                                      |        |  |  |  |
| presents                                                 | Audio stream 1 | 153.7 KBps, 2 ch,48000 Hz            |        |  |  |  |
|                                                          | Asset created  | 5 months ago                         |        |  |  |  |
|                                                          | Asset modified | 6 minutes ago                        |        |  |  |  |
|                                                          |                |                                      |        |  |  |  |
|                                                          |                |                                      |        |  |  |  |
|                                                          |                |                                      |        |  |  |  |
|                                                          |                |                                      |        |  |  |  |
|                                                          |                |                                      |        |  |  |  |
| UPLOAD COMPLETE                                          |                |                                      | CLEAR  |  |  |  |

7. Po opětovném přihlášení do aplikace si můžete náhled souboru kdykoliv znovu přehrát.

|                                |                                                  |   | student_1 | ? 🕒     |
|--------------------------------|--------------------------------------------------|---|-----------|---------|
| Student_                       | 1 > KAT_bc_film_Kovandova_bloody fairy tales.mp4 | < |           | >       |
|                                | +6:00:02:05                                      |   |           |         |
|                                |                                                  |   |           |         |
|                                |                                                  |   |           |         |
|                                | Film and T/ School of Academy of Parforming Arts |   |           |         |
|                                | in tragae                                        |   |           |         |
|                                | presents                                         |   |           |         |
|                                |                                                  |   |           |         |
|                                |                                                  |   |           |         |
|                                |                                                  |   |           |         |
|                                |                                                  |   |           |         |
|                                | H F H B Hu /                                     |   |           |         |
|                                |                                                  |   |           |         |
| https://elements.studiofamu.cz | UPLOAD COMPLETE                                  |   |           | ê CLEAR |

Nastanou-li technické komplikace s přihlašováním či ukládáním souborů kontaktujte, prosím:

- Martin Hřebačka, Data a Workflow Manager Studia FAMU | mobil: 602 364 252; e-mail: <u>martin.hrebacka@studiofamu.cz</u>

- nebo kontaktujte, prosím, Víta Petráška / Jana Kovačoviče, TV oddělení | tel. 234 244 418; e-mail: <u>vit.petrasek@studiofamu.cz</u> ; jan.kovacovic@studiofamu.cz

# STUDIO FAMU

#### POŽADOVANÉ PARAMETRY FINÁLNÍHO EXPORTU:

Název souboru:

#### katedra\_typ cvičení dle bílé knihy\_příjmení studenta\_název cvičení

Soubor/kontejner: QuickTime movie (.mov) Rozlišení: Full HD 1920 x 1080 Framerate: 24/25/30 fps Kodek: ProRes (nikoliv Proxy) nebo H.264

!U kodeku H264 při exportu z Adobe Premiere zaškrtnout volbu Automatic frame reordering nebo Frame reordering!

#### Zvuk stereo - 48 kHz, 16b:

a) AAC 192k

b) **PCM** - ProRes: **little endian** nebo **big endian**, - H.264: **big endian** 

### Zvuk 5.1 - 48 kHz, 16b:

#### PCM, ProRes

a) 5.1 (L, R, C, LFE, LS, RS) : big endian
b) 6x mono (event. 3x mono L, R, C): little endian

#### TC track smazat v QuickTime Player 7

(Z menu nabídky Window vyberte Show Movie Properties)

### Pokud s exportem filmu v požadovaném formátu máte technický problém, kontaktujte televizní oddělení Studia FAMU.

# Kolegové z televizního oddělení Studia FAMU budou pro vás k dispozici každý všední den od 20. 5. 2019 v časovém rozpětí 9 - 12 hodin.

Kontaktními osobami jsou Vít Petrášek, tel. 234 244 418, e-mail: <u>vit.petrasek@studiofamu.cz</u>, nebo Jan Kovačovič tel. 234 244 418, <u>jan.kovacovic@studiofamu.cz</u>

 V případě komplikací je stále možné zaslat do Studia FAMU váš finální snímek do stanoveného data také prostřednictvím služby FileSender, a to na adresu (Příjemce): <u>klauzury@studiofamu.cz</u>

Pozvánky služby **FileSender** vám můžeme zaslat na vyžádání (nebudou automaticky rozesílány všem), prosím kontaktujte Zuzanu Hadravovou, tel. 234 244 441 či na mailu <u>zuzana.hadravova@studiofamu.cz</u>

#### Služba FileSender:

Velikost jednoho souboru může být až 500 GB. Zabalením souboru metodou .zip můžete zaslat najednou více prací.

Formát finálního exportu odpovídá výše uvedenému.

Emergency a dotazy: 9.30hod – 15hod: Zuzana Hadravová | tel: 234 244 441; e-mail: <u>zuzana.hadravova@studiofamu.cz</u> Martin Hřebačka | mobil: 602 364 252; e-mail: <u>martin.hrebacka@studiofamu.cz</u>